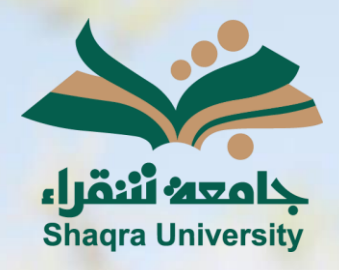

## الدليل الإرشادي لنظام التعليم الإلكتروني تفيير اللغة

الإصدار الثاني 1446 ه – 2024 م

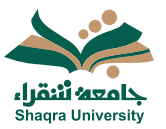

## الدليل الإرشادي لنظام التعلم الإلكتروني

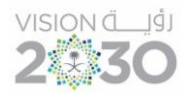

## تغيير اللغة:

لتغيير لغة الواجهة المستخدمة بعد الدخول الى النظام اتبع الآتى:

- اضغط على اسم المستخدم لتظهر شاشة معلومات حول المستخدم وإعدادات النظام.
  - على مربع إعدادات النظام اختر اللغة او اضغط على رمز القلم الموجود بجانبه.

|                                                               |                          |                           |                         | Jäsä Azoly<br>Shagra University |
|---------------------------------------------------------------|--------------------------|---------------------------|-------------------------|---------------------------------|
| المعدد بالمعدان<br>فحمد عبدالله                               |                          |                           | 1                       | 🏦 صفحة المؤسسة                  |
|                                                               |                          |                           |                         | 🗙 محمد عبدالله 🖌                |
| ma                                                            |                          |                           |                         | 🜐 بيان النشاط                   |
|                                                               | إعدادات النظام           |                           | معلومات أساسية          | المفررات الدراسية               |
| الإعداد الافتراضي للنظام (العربية جامعة شقراء)                | اللعة                    | محمد عبدالله              | الاسم بالكامل           | 📰 🔍                             |
| لا يمكن إلا للمدرسين فقط عرض معلومات ملف<br>التعريف الخاصة بي | إعدادات الخصوصية         | marwa_alhaj89@hotmail.com | عنوان البريد الإلكتروني | 省 الأدوات                       |
| إعلامات تدفق النشاط                                           | إعدادات الإعلامات العامة | إضافة معرف الطالب         | معرف الطالب             | نسجيل الخروج 🔾                  |
| إعلامات الدريد الإلكتروني                                     |                          | تعبير كلمة المرور         | كلمة المرور             |                                 |

- 3. اضغط على السهم لتظهر خيارات اللغة الافتراضية.
  - 4. اختر اللغة المناسبة، ثم اضغط حفظ.

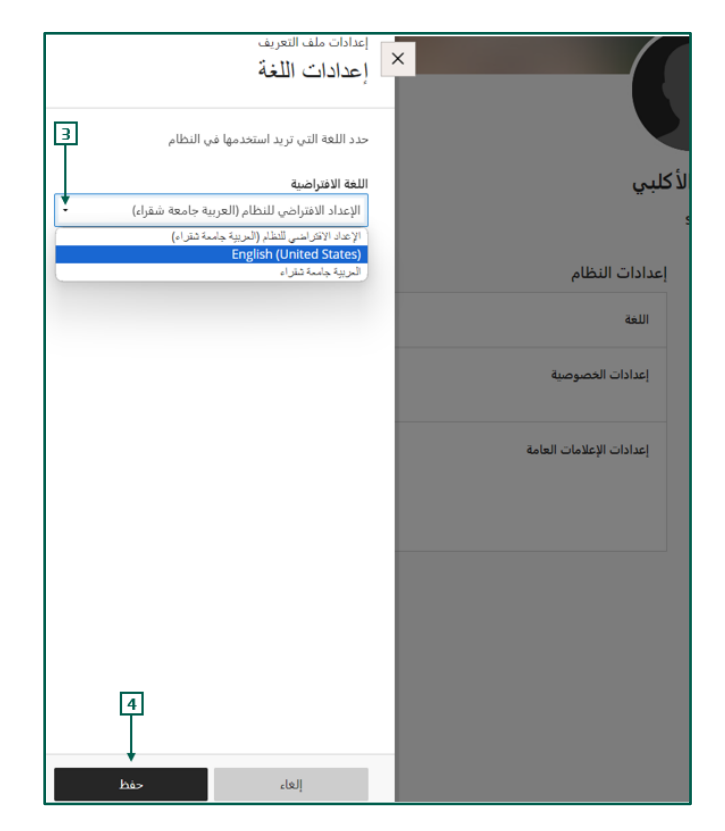